|               |             |     |       |        |       | Gmail 圖片 |         |
|---------------|-------------|-----|-------|--------|-------|----------|---------|
|               |             |     |       |        | M     | ٢        | 31      |
|               |             |     |       |        | Gmail | Google 帳 | 日曆      |
|               | G           |     | ale   |        | G     | <b>Q</b> |         |
|               |             |     |       |        | 搜尋    | 地圖       | YouTube |
| Q 搜尋 Go       | ogle或輸入網址   |     |       | L      |       |          | Gy      |
|               | - 3         |     |       | •      | Play  | 雲端硬碟     | 翻譯      |
| ۲             | Ÿ           | M   | -     | N      | *     |          |         |
| Ming Universi | System Dash | 收件匣 | +陽明大學 | 國立陽明交通 | 相片    | Кеер     | 文件      |

## GOOGLE 雲端硬碟檔案移轉說明

- 1. 登入至 gm. ym. edu. tw 帳號,並點選帳號旁【九宮格 按鈕】,延伸按鈕選取【雲端硬碟】項目
- 進入雲端硬碟,將【檔案】選取後,按下滑鼠右鍵, 出現功能選單,選取【共用】功能

| ) @<br>) ∷ | 我的雲端硬碟<br>共用雲流硬碟 | A CONSTRUCTOR AND A CONSTRUCT AND A CONSTRUCT | + 五貨電子部件通信算及及集成方法<br>· Ref 2 - Effect - State - State -         |   | ()<br>** | 預覽<br>選擇開啟工具        | > |
|------------|------------------|----------------------------------------------------------------------------------------------------|----------------------------------------------------------------------------------------------------|---|----------|---------------------|---|
| 6          | 與我共用             |                                                                                                    | NUTL-<br>INTERNET SECTION AND INTERNET SECTIONS AND AND AND AND AND AND AND AND AND AND                                                                                                    | 2 | ot<br>Do | 共用                  |   |
| 0          | 近期存取             |                                                                                                    | Inter- and The Brown name<br>of the State and a state of the Brown of the Brown of the Inter-<br>duction of the State of State and State of The State of the Inter-<br>duction of the State of State of State of State of The State of The State<br>Brown of the State of State of State o |   | +        | 新增至工作品              | > |
| ☆          | 已加星號             | ₩ 電子郵件信箱額度超過限                                                                                                    | ☑ 電子郵件退信原因及解決                                                                                                    | W | 4        | 在雲端硬碟中新增捷徑<br>85至   | 0 |
| Ū          | 垃圾桶              |                                                                                                    |                                                                                                    |   | ☆        | 591<br>新増至「已加星號」 専區 |   |

\*Google 限制【建立副本】 功能限制僅能選取【檔案】,請勿選取資料夾。

3. 於【新增使用者和群組】欄位輸入要共用檔案的 NYCU 完整電子郵件帳號

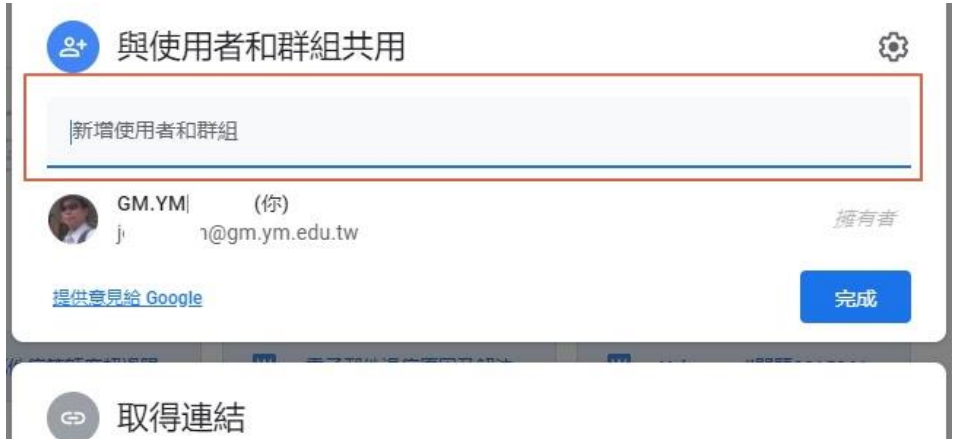

為因應本校後續 郵件使用事宜, 故提供陽明 GM Gmail 信箱轉寄信 設定

\*本文範例使用 NYCU Google 帳 號,如無上述帳 號者請使用個人 Google 帳號進 行信箱轉寄 \*NYCU Google 帳號僅供國立陽 明交通大學教職 員生使用,其他 使用者要進行上 述作業請使用個 人Google帳 號。

## 4. 確認共用檔案帳號後,按【傳送】鍵

| ← 與依             | 使用者和群組共用                              |                     |        |                   |         | <b>(</b> ) |
|------------------|---------------------------------------|---------------------|--------|-------------------|---------|------------|
| ( et i           | n@nycu.edu.tw ×                       |                     |        |                   | 编輯者     | Ŧ          |
| 🔽 通知違            | 邀請對象                                  |                     |        |                   |         |            |
| 訊息               |                                       |                     |        |                   |         |            |
|                  |                                       |                     |        |                   |         |            |
|                  |                                       |                     |        |                   |         |            |
|                  |                                       |                     |        |                   |         |            |
| W Yahoo          | mail問題20150615.docx                   | ₩ 電子郵               | 件信箱額度調 | 2週限制顯示;           | 訊息.docx |            |
| W Yahoo<br>W 電子郵 | mail問題20150615.docx<br>件退信原因及解決方法2015 | ▼ 電子動<br>50825.docx | 件信箱額度起 | 23 <u>過</u> 限制顯示。 | 訊息.docx |            |

5. 並將共用權限分享給 nycu. edu. tw 帳號,因網域不同,請於對話框選擇【一律共用】鍵,將權限分享至 nycu. edu. tw 帳號

| ← 與使用      | 用者和群組共用                                                                     |                        | ۲       |
|------------|-----------------------------------------------------------------------------|------------------------|---------|
| john.ch    | en@nycu.edu.tw 🗙                                                            |                        | 編輯者 🔹   |
| ☑ 通知邀請     | ₩<br>要與機構外的使用者共用嗎?<br>共用對象j n@nycu.edu.tw<br>目所屬的 Google Workspace 機構中<br>取 | 不在這些項<br>中。<br>消 — 律共用 |         |
| W Yahoo ma | il問題20150615.docx 🛛 🔟 電子郵件信箱                                                | 顧度超過限制顯示計              | l息.docx |
| ● 電子郵件i    | 息信原因及解決方法20150825.docx                                                      |                        |         |
| 提供意見給 Goog | <u>e</u>                                                                    | 取消                     | 傳送      |

6. 後請至 nycu. edu. tw 帳號雲端硬碟,並選取左側【與我共用】選項,即可找到先前 設定共用之檔案

|            | 雲端硬碟    | <b>Q</b> 在雲端硬碟中搜尋 |                                                                                                    |                                                                                                    |
|------------|---------|-------------------|----------------------------------------------------------------------------------------------------|----------------------------------------------------------------------------------------------------|
| +          | 新增      | 與我共用 <b>nycu</b>  | .edu.tw帳號                                                                                                    |                                                                                                    |
| <u> </u>   |         |                   | 十五個電子解件提供意識及解決方法                                                                                                    |                                                                                                    |
| $\bigcirc$ | 重要檔案存放區 |                   | $ \begin{array}{c} - 4 (2 + 1) \\ + 4 (2 + 1) \\ + 4 (2 +$ | Vahoo mai帶法於信花類<br>、 調算<br>人 は用其用用がmain(有 , 供給使用Google<br>S micramite, Strange)提供 , 對於人類有名                                                                     |
| • 🗅        | 我的雲端硬碟  |                   | <ul> <li>Statistica de la desta del marco de la desta del marco de la del marco de la del marco de la del marco de la del marco de la del marco de la del marco del marco del marc<br/>del marco del marco del marco del marco del marco del marco del marco del marco del marco del marco del marco del marco del marco del marco del marco del marco del marco del marco del marco del marco del marco del marco del marco del</li></ul>                                                                                                    | Parent 学用地は10km/常常で生産管空<br>の 同学校で有限人人為自身自己があたそ年<br>つ 以上達当点化調整では成功工作を構築すれ<br>Yanos Nac 音利用部に発見ない<br>1. 秋月及号を確認計算Yahoo Mar 使用可算出意及<br>の知らの機能算ですYahoo Mar 使用可算出意及 |
| •          | 共用雲端硬碟  |                   | (d) B (a) (a) (b) (b) (b) (b) (b) (b) (b) (b) (b) (b                                                                                                    |                                                                                                    |
| Be         | 與我共用    | ₩ 電子郵件信箱額         | ₩ 電子郵件退信原                                                                                                    | W Yahoo mail問題                                                                                                    |

 将分享於此帳號的共用檔案全部選取,並於任意檔案上方按下滑鼠右鍵,選取【建立 副本】

| <b>Q</b> 在雲端硬碟中搜尋                                                                                                    |                                                                                                    |                                              |             |   |
|----------------------------------------------------------------------------------------------------|----------------------------------------------------------------------------------------------------|----------------------------------------------|-------------|---|
|                                                                                                    |                                                                                                    | $\odot$                                      | 預覽          |   |
| 與我共用                                                                                                    |                                                                                                    | $\stackrel{\wedge}{\downarrow} {\downarrow}$ | 選擇開啟工具      | > |
| RTMPGREEKSRUE-24                                                                                                    | 十五個電子創件提信原因及解                                                                                                    | ¢†                                           | 共用          |   |
| ingen disentities<br>The process manufacture control on a constrainty process of the address control on the<br>Constrainty of the control of the control of the control of the control of the<br>Decomposition of the control of the control of the control of the<br>Decomposition of the control of the control of the control of the<br>Decomposition of the control of the control of the control of the control of the<br>Decomposition of the control of the control of the control of the control of the<br>Decomposition of the control of the control of the control of the control of the control of the<br>Decomposition of the control of the control of the control of the control of the control of the<br>Decomposition of the control of the control of                                                                                                    | <ul> <li>- 41.2187 4 (2) E</li> <li>- 82.2187 4 (2) E</li> <li>- 82.2177 to an advance of advances of logitudine - a set formation of the set of the set</li></ul> | +                                            | 新增至工作區      | > |
|                                                                                                    | 建立不当。<br>在一方面上市山一块工作工作的。中国社会工作工作工作工作工作工作工作工作工作工作工作工作工作工作工作工作工作工作工作                                                                                                    | 4                                            | 在雲端硬碟中新增捷徑  | ? |
|                                                                                                    | The set of the entropy of the set of the set of t    | Þ                                            | 移至          |   |
| ₩ 電子郵件信箱額                                                                                                    | ₩ 電子郵件追                                                                                                    | $\overleftrightarrow$                        | 新增至「已加星號」專區 |   |
| 昨天                                                                                                    |                                                                                                    | Ð                                            | 管理版本        |   |
| REZ                                                                                                    |                                                                                                    |                                              | 建立副本        |   |
| (Land Gale)<br>When a<br>We (1)<br>Constant<br>Constant<br>Constant (Constant Constant Constant<br>Constant Constant Constant Constant<br>Constant Constant Constant Constant<br>Constant Constant Constant<br>The Constant Constant Constant<br>The Constant Constant Constant<br>The Constant Constant Constant<br>Constant Constant Constant<br>Constant Constant<br>Constant Constant Constant<br>Constant Constant Constant<br>Constant Constant Constant<br>Constant Constant Constant<br>Constant Constant<br>Constant Constant<br>Constant Constant<br>Constant Constant<br>Constant Constant<br>Constant Constant<br>Constant<br>Cons |                                                                                                    | ₹                                            | 下載          |   |
| Low 1 (2012) - and 4 (2012)     Low 1 (2012) - and 4 (2012)     Low 1 (2012) - and 4 (2012)     Low 1 (2012) - and 4 (2012)     Low 1 (2012)     Low 1 (20                                                                                                    |                                                                                                    | Ū                                            | 移除          |   |
| <ul> <li>BERGERTERSTERNET</li> <li>RECEIPTERSTERNET</li> <li>RECEIPTERSTERNET</li> </ul>                                                                                                    |                                                                                                    |                                              |             |   |

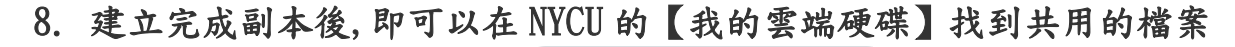

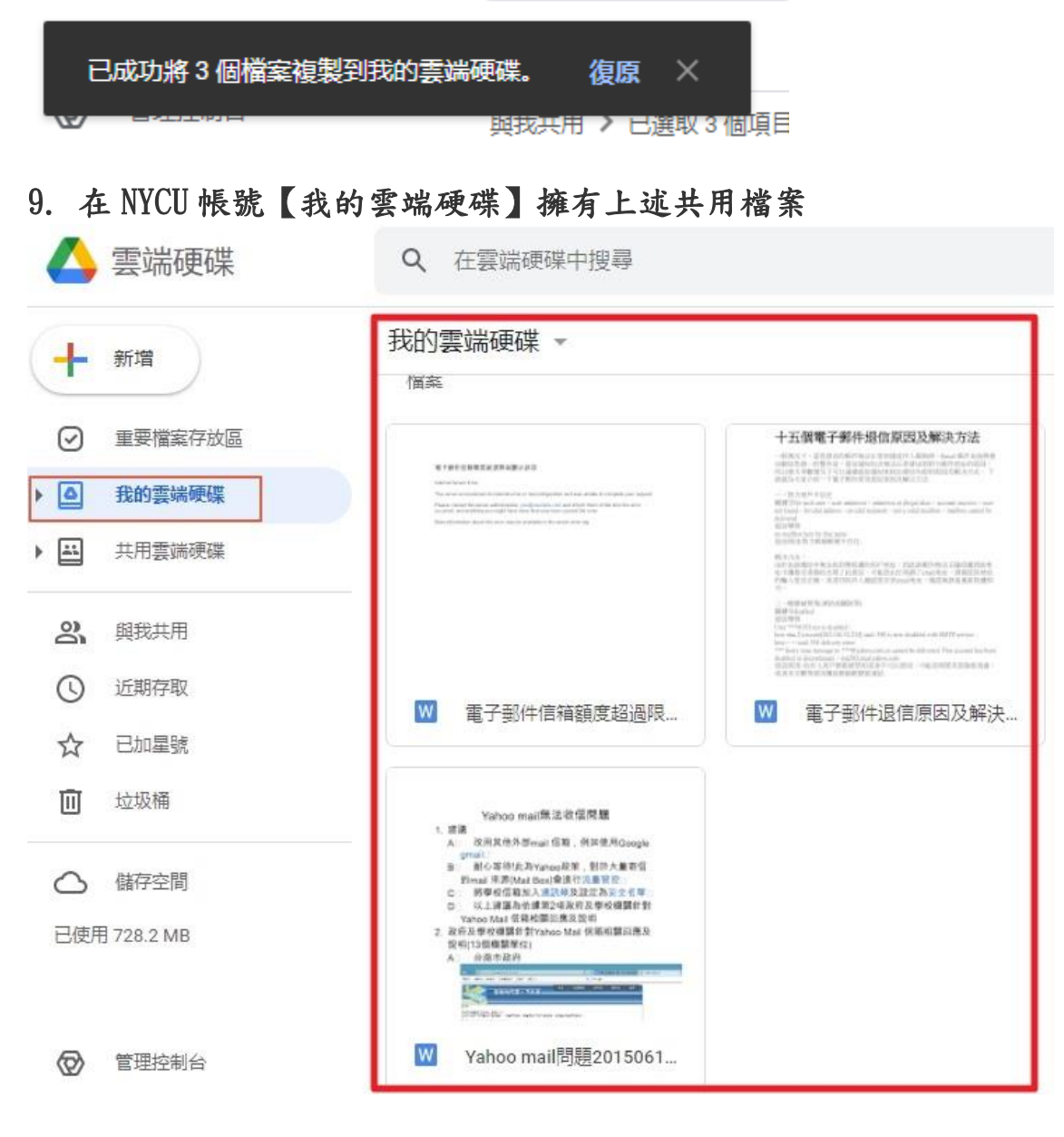

## 10. 將檔案擁有者轉變為 NYCU 帳號使用者

| 詳細資料    | 活動                      |
|---------|-------------------------|
| 儲存空間使用量 | 12 KB                   |
| 位置      | 我的雲端硬碟                  |
| 擁有者     | 我                       |
| 上次修改時間  | 我在下午3:58修改過             |
| 上次開啟時間  | 我在下午3:58開啟過             |
| 建立日期    | 下午3:58 (使用「Google Drive |

## 11. Google 雲端硬碟檔案移轉完成!

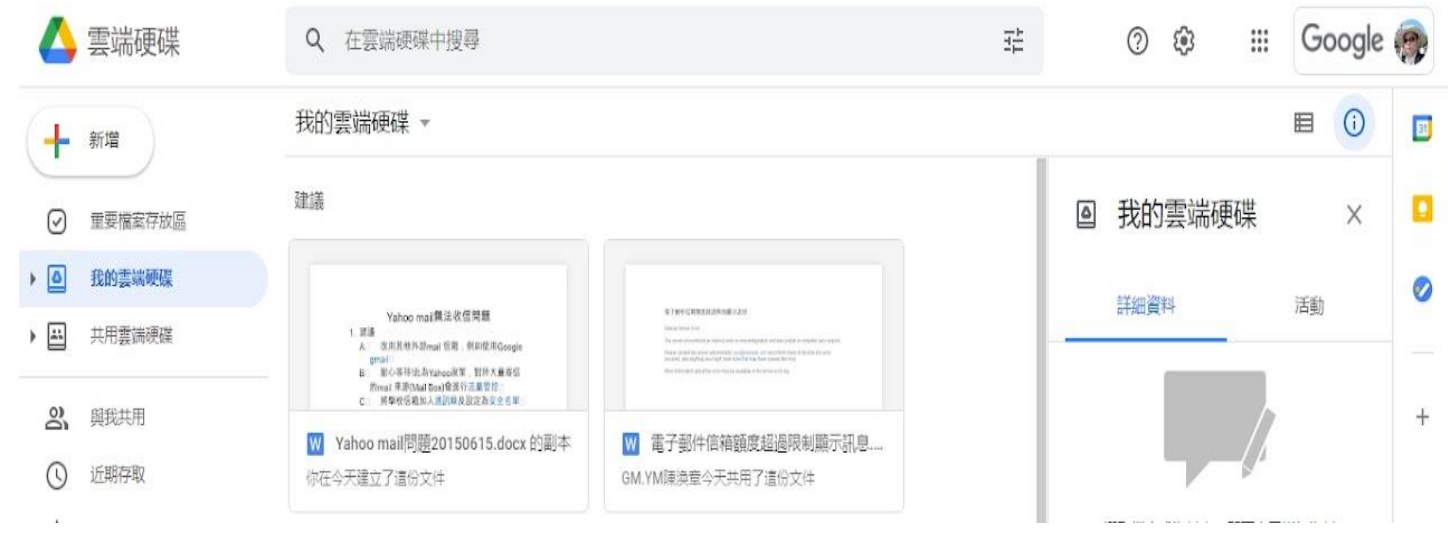